#### Tech Talk Attaching Photographs to Email

12/01/2008 Digital Photography Club of Annapolis Laurie Brice

Digital Photography Club of Annapolis

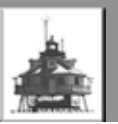

## Basic Steps

- Size your photograph (if you know how)
- Save your photograph (know where)
- Open your browser and email system
- Create a new email message
- Attach the file
- Send the message

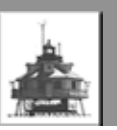

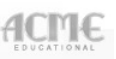

## Email Systems Displayed

- Windows Photo Gallery
- Gmail
- Yahoo
- Verizon
- Microsoft Webmail
- Microsoft Outlook

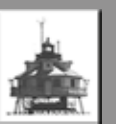

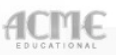

#### Windows Photo Gallery

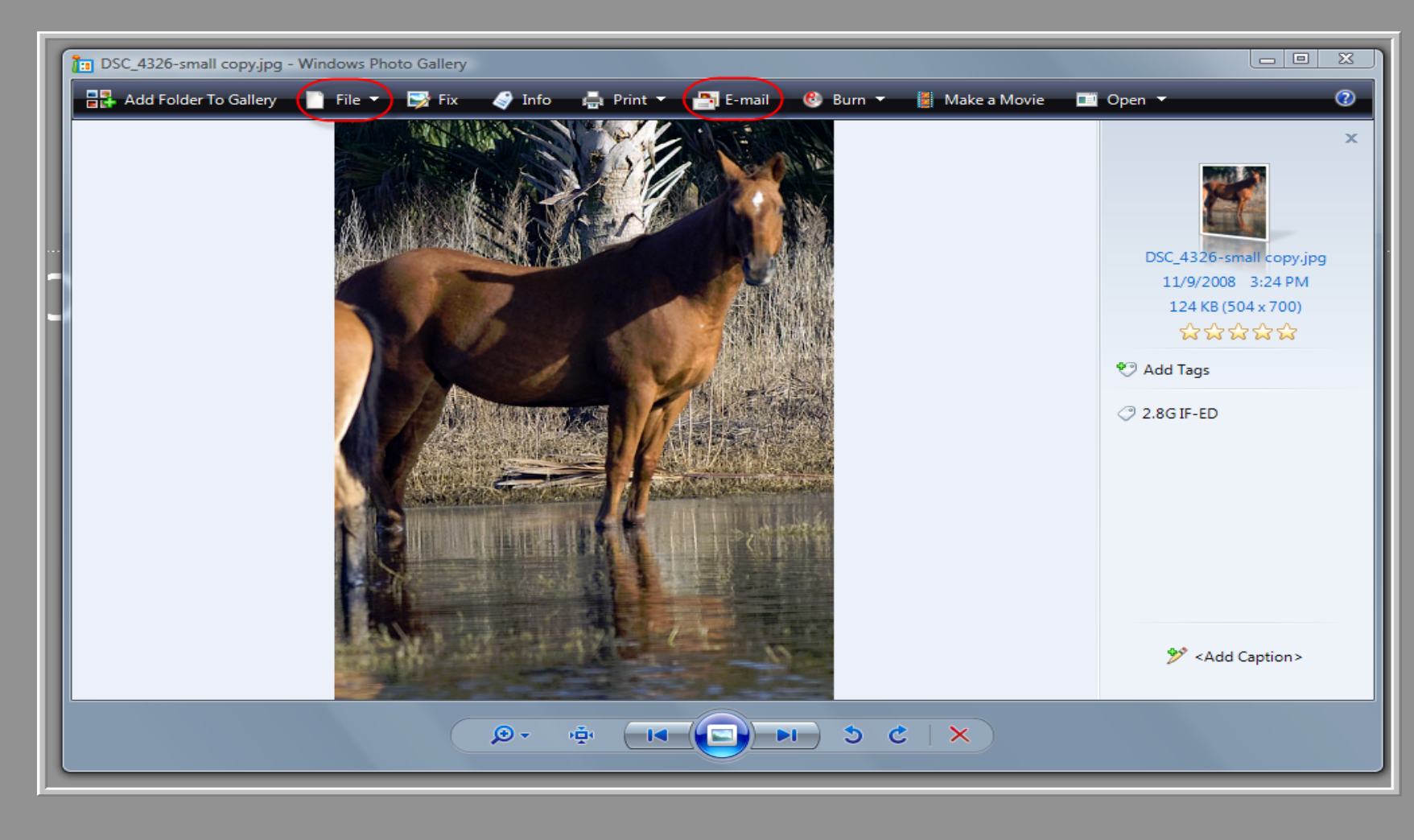

Digital Photography Club of Annapolis

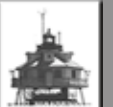

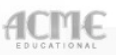

#### Windows Photo Gallery

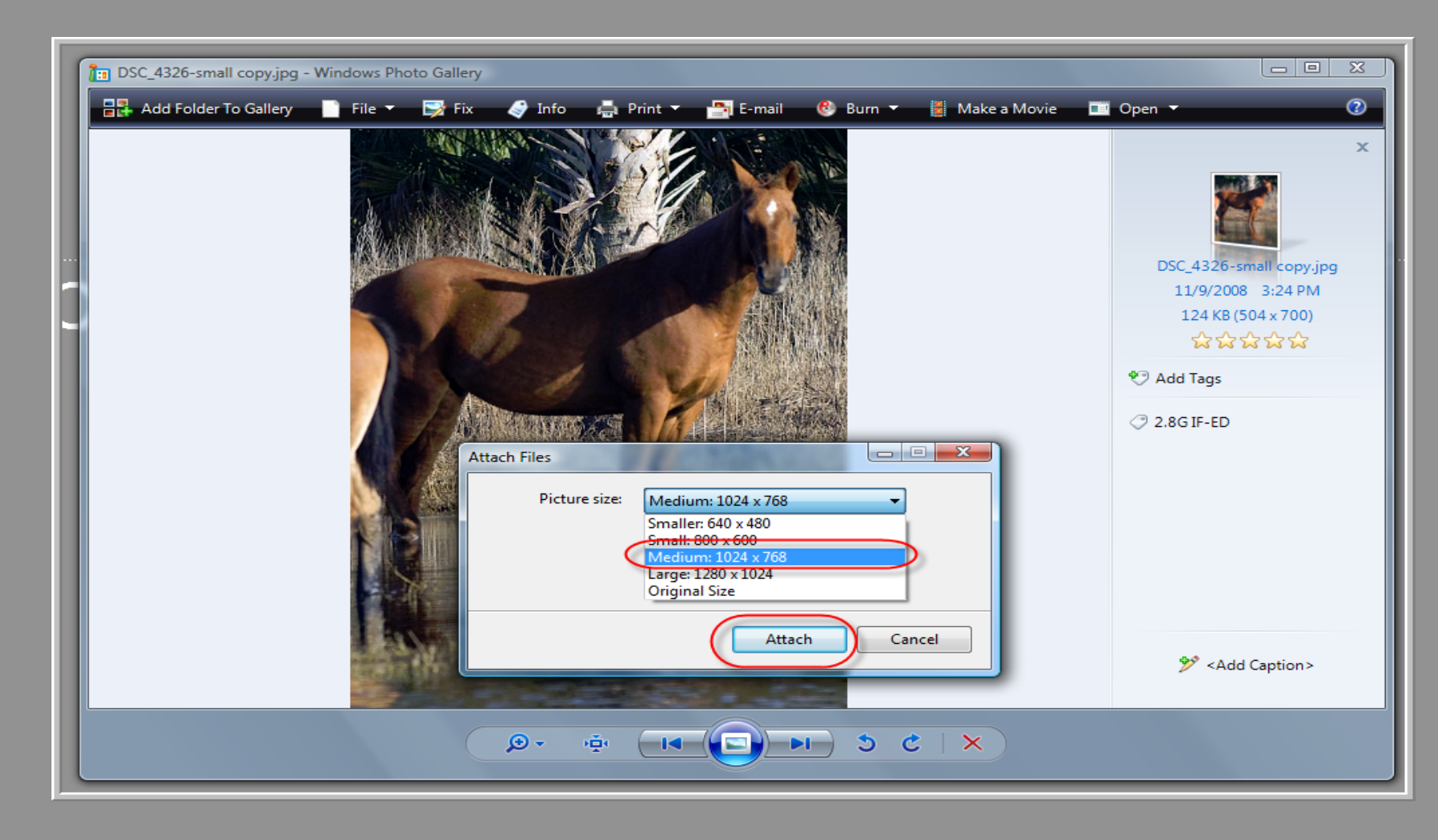

Digital Photography Club of Annapolis

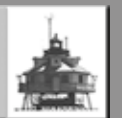

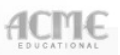

### Windows Photo Gallery

| Emailing: DSC_4326-small copy.jpg - Message (Plain Text)  Eile Edit View Insert Format Tools Actions Help  Send Accounts  A B I I E E E E E E E E E E E E E E E E E                                                                                                    | DSC_4326-small copy.jpg<br>11/9/2008 3:24 PM<br>124 KB (504 x 700) |
|----------------------------------------------------------------------------------------------------|--------------------------------------------------------------------|
| To <sub>1</sub> someone@somewhere                                                                                                    | ដដដដ                                                               |
| <u>Bcc</u>                                                                                                    | Add Tags                                                           |
| Subjett:       Enaling: DSC_4326-small copy.jpg         Attach       Impose for the point of the point of the | 2.8G IF-ED * <add caption=""></add>                                |

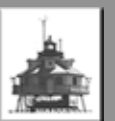

| Gmail Calendar Docur                                    | nents Photos              | <u>Reader</u>            | <u>Web</u>    | more <b>v</b>      |                               |          |                  |
|---------------------------------------------------------|---------------------------|--------------------------|---------------|--------------------|-------------------------------|----------|------------------|
| New! Colors and theme<br>Check out the <u>Themes ta</u> | s<br>b in Settings to     | personaliz               | ze the l      | ook and            | feel of your i                | nbox o   | or return to the |
| GMail <sup>TH</sup>                                     |                           |                          |               | S                  | earch Mail                    | Sea      | rch the Web      |
| Compose Mail                                            | CNN.com Re                | cently Pub               | lished/       | Updated            | - <u>Chavez ag</u> a          | ain see  | eks way past     |
| Inbox<br>Starred 🛠                                      | Archive<br>Select: All, N | Report Spa<br>None, Read | am<br>d, Unre | Delete<br>ad, Star | More Actions<br>red, Unstarre | ▼<br>d   | <u>Refresh</u>   |
| Chats                                                   | 🔲 🏫 Air F                 | orce Maga                | zine O        | nline              | Daily Rep                     | port - D | Daily Report e   |
| Drafts                                                  | 📐 🖄 YouT                  | ube Servic               | e             |                    | Subscrip                      | tion U   | odate - Octob    |
| All Mail                                                |                           |                          |               |                    |                               |          |                  |
| <u>Spam</u>                                             |                           |                          |               |                    |                               |          |                  |
| Trash                                                   |                           |                          |               |                    |                               |          |                  |
| Contacts                                                |                           |                          |               |                    |                               |          |                  |
| - Chat                                                  |                           |                          |               |                    |                               |          |                  |
| Search, add, or invite                                  |                           |                          |               |                    |                               |          |                  |
|                                                         |                           | D                        |               |                    |                               | -        |                  |

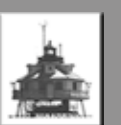

| Gmail Calendar Docum                                     | nents Photos Reader Web more ▼                                                                                             |  |  |  |  |  |
|----------------------------------------------------------|----------------------------------------------------------------------------------------------------|--|--|--|--|--|
| New! Colors and theme<br>Check out the Themes tak        | New! Colors and themes<br>Check out the Themes tab in Settings to personalize the look and feel of your inbox or return to |  |  |  |  |  |
|                                                          | Search Mail Search the W                                                                                                   |  |  |  |  |  |
| Compose Mail                                             | Send Save Now Discard                                                                                                    |  |  |  |  |  |
| Starred 🛠                                                | To: ExhibitionLHOB@digitalphotoclub.us                                                                                     |  |  |  |  |  |
| Sent Mail<br>Drafts                                      | Add Cc   Add Bcc                                                                                                    |  |  |  |  |  |
| All Mail<br>Spam                                         | Attach a file                                                                                                    |  |  |  |  |  |
| <u>Contacts</u>                                          | B I <u>U</u> <i>F</i> - ⊤T- T <sub>s</sub> T <sub>2</sub> ≟                                                                |  |  |  |  |  |
| <ul> <li>Chat</li> <li>Search, add, or invite</li> </ul> | <br>Laurie Brice                                                                                                    |  |  |  |  |  |

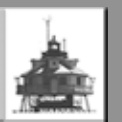

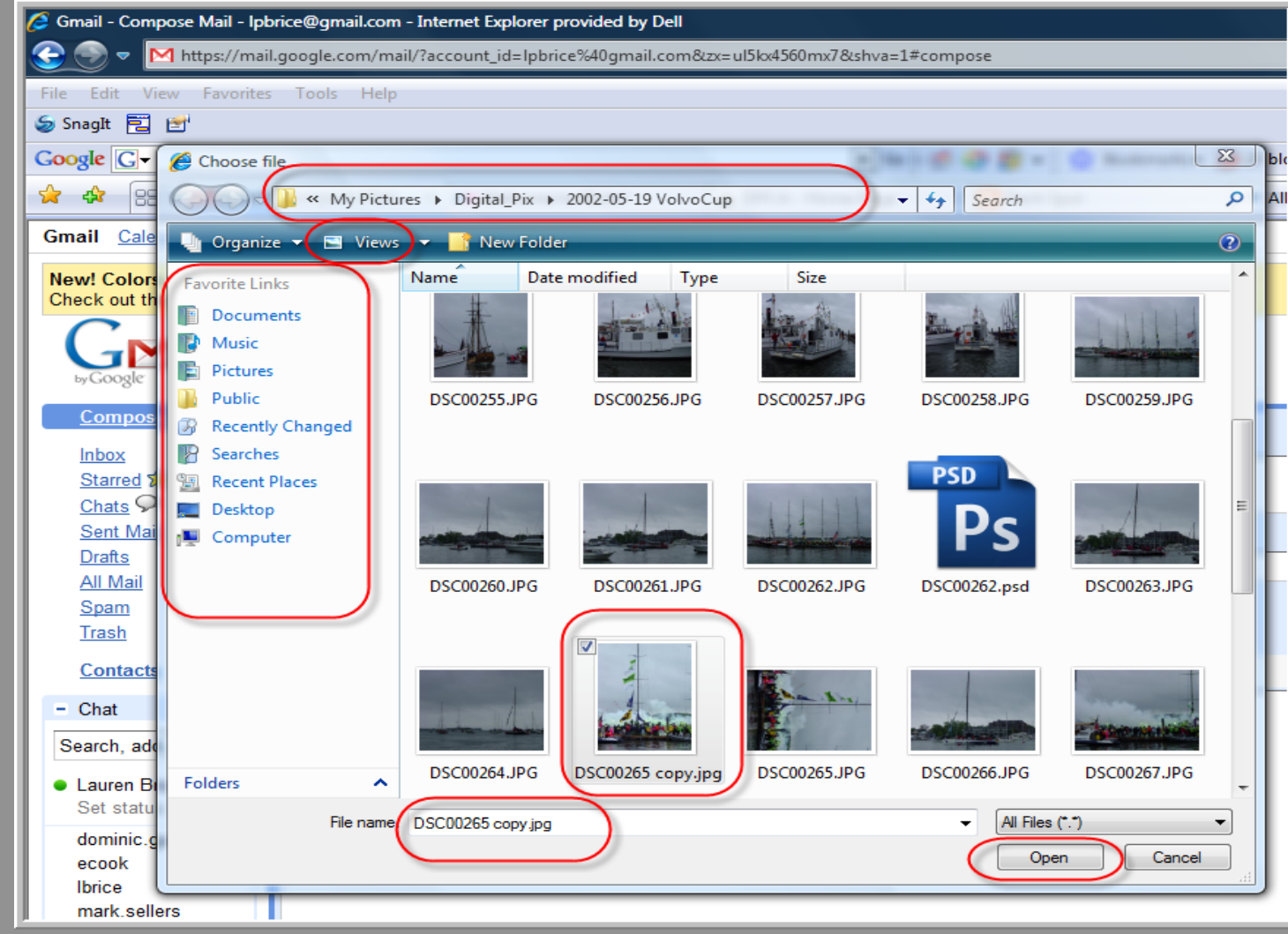

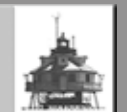

| Gmail Calendar Docum                                                                                                    | ents Photos Reader Web more ▼                                  |  |  |  |
|----------------------------------------------------------------------------------------------------|----------------------------------------------------------------|--|--|--|
| New! Colors and themes<br>Check out the <u>Themes tab</u> in Settings to personalize the look and feel of your inbox or return to the classic lo |                                                                |  |  |  |
| GMail<br>by Google BETA                                                                                                    | Search Mail Search the Web Create a f                          |  |  |  |
| Compose Mail                                                                                                    | Send Save Now Discard Draft autosaved at 1:34 AM (0 minutes aç |  |  |  |
| Starred 🛠                                                                                                    | To: ExhibitionLHOB@digitalphotoclub.us                         |  |  |  |
| Chats Sent Mail                                                                                                    | Add Cc   Add Bcc                                               |  |  |  |
| Drafts (1)<br>All Mail                                                                                                    | Subject:                                                       |  |  |  |
| <u>Spam</u><br><u>Trash</u>                                                                                                    | DSC00265 copy.jpg (image/jpeg) 111.00K<br>Attach another file  |  |  |  |
| Contacts                                                                                                    | B I U J· ਜਾ· T₂ T₂ 😨 🕾 🗄 🖅 🖬 🖬 🖬 🖉 ≣ 🚍                         |  |  |  |
| - Chat                                                                                                    | Hi Sandy, here's my entry.                                     |  |  |  |
| Search, add, or invite                                                                                                    | Thanks.                                                        |  |  |  |
| ● Lauren Brice<br>Set status here ▼                                                                                                    | <br>Laurie Brice                                               |  |  |  |
| dominic.querieri                                                                                                    |                                                                |  |  |  |

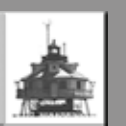

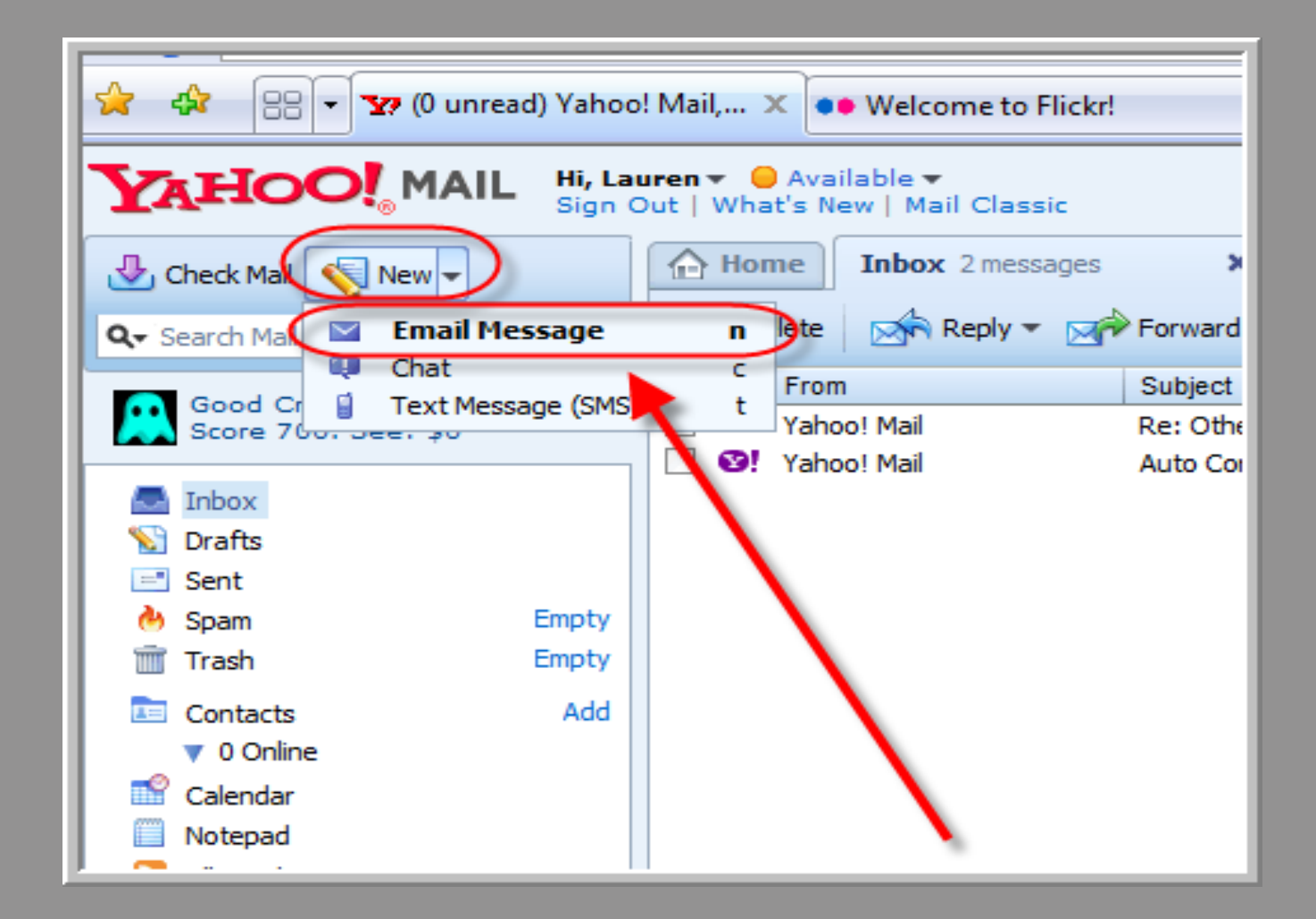

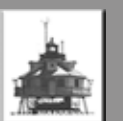

| YAHOO! MAIL                         | <b>Hi, La</b><br>Sign ( | uren ▼ <mark>  </mark> Available ▼<br>Dut   What's New   Mail Classic |
|-------------------------------------|-------------------------|-----------------------------------------------------------------------|
| 🕹 Check Mail 🛛 🏹 New 🔻              |                         | Home Inbox 2 messages X New Email Message X                           |
| Q, Search Mail                      | Go                      | 🖅 Send 🖉 Attach 🧧 Save Draft 🤷 Spelling 🔻 搭 Cancel                    |
| Click for your<br>Credit Score: \$0 |                         |                                                                       |
| s Inbox                             |                         | Subject:                                                              |
| 🔰 📡 Drafts                          |                         | Subject                                                               |
| 📑 Sent                              |                         | Times New Poman - 12 - B / II 🖪 🥢 🙉 🕰                                 |
| 👌 Spam 🛛                            | Empty                   |                                                                       |
| 🗂 Trash                             | Empty                   |                                                                       |
| Contacts                            | Add                     |                                                                       |
| V 0 Online                          |                         |                                                                       |
| Calendar                            |                         |                                                                       |
| Notepad                             |                         |                                                                       |
| N 40 P                              |                         |                                                                       |

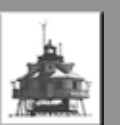

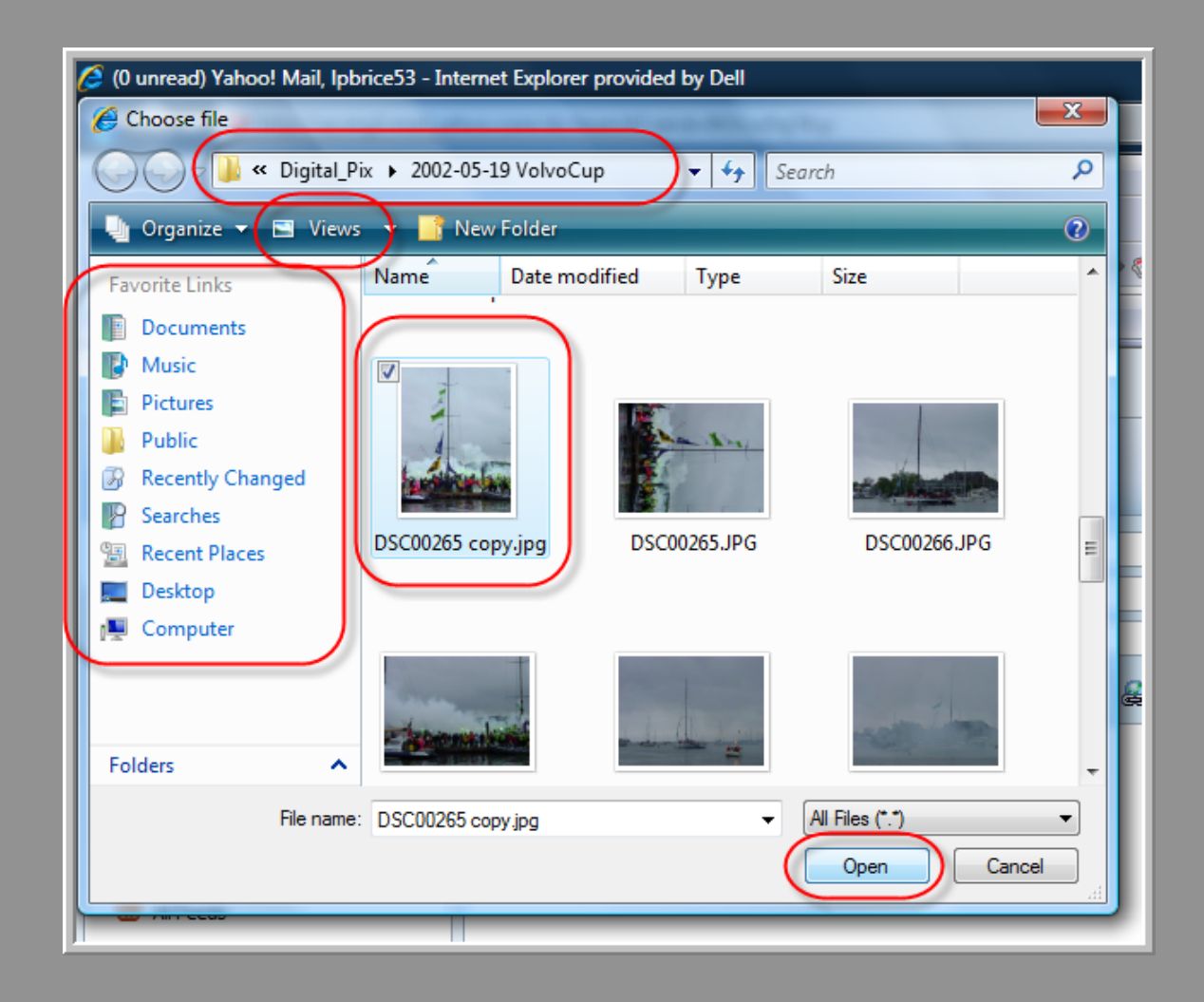

Digital Photography Club of Annapolis

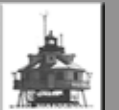

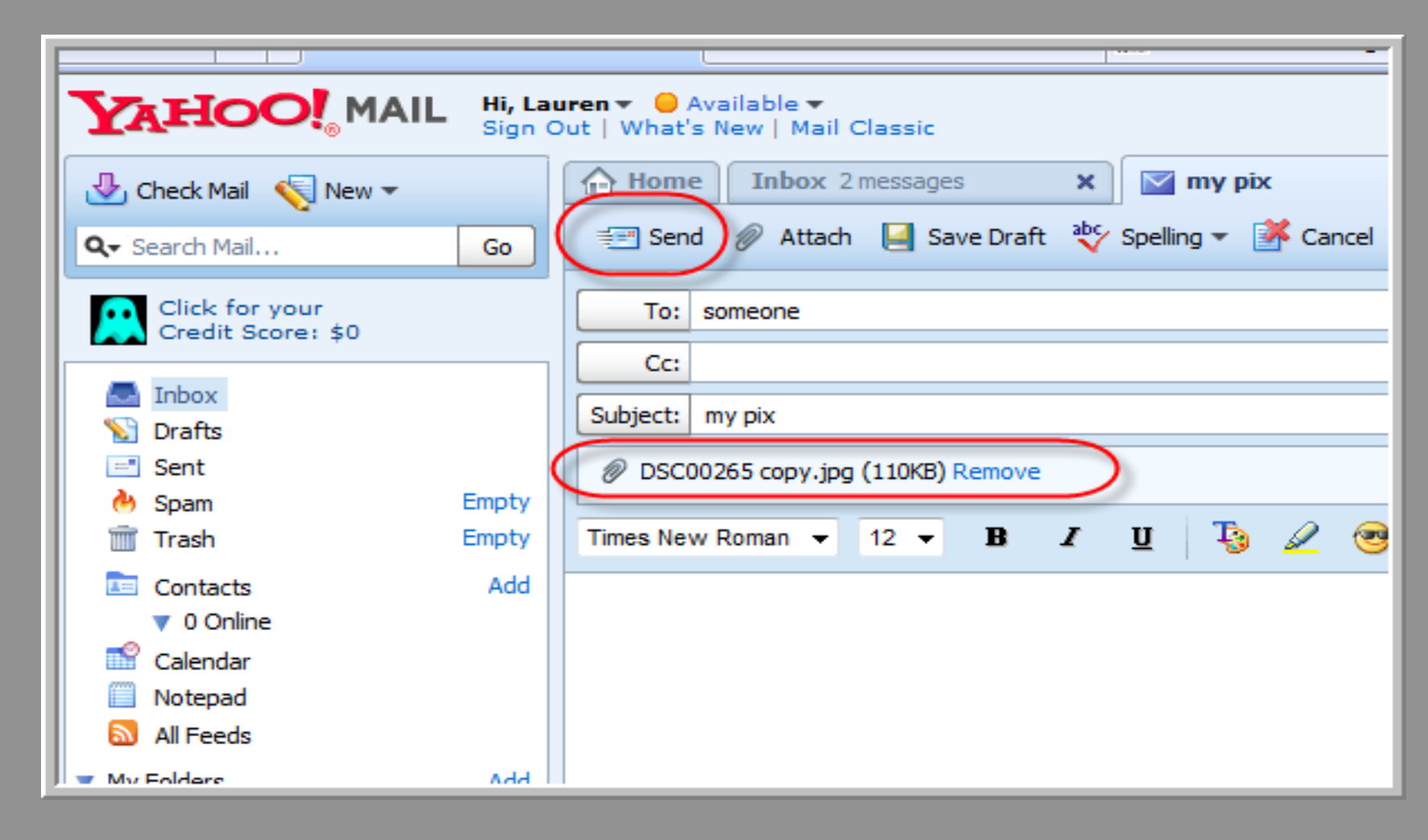

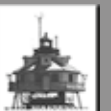

| Verizon Mail Home   Verizon Central   Newsroom   Shop   My Account SEARCH |             |                    |                                                  |  |
|---------------------------------------------------------------------------|-------------|--------------------|--------------------------------------------------|--|
| Sign Out   Help                                                           | Feedb       | ack   Basic Versio | on                                               |  |
| EMAIL INBOX 33 U                                                          | NREAD (     | OF 33 MESSIGES     |                                                  |  |
| ⊕ <b>♀</b>                                                                | 🖄 o         | heck Mail 📝 Nev    | w 🖄 Reply 🔯 Reply All 🖄 Forward 🖶                |  |
|                                                                           | $\boxtimes$ | From               | Subject                                          |  |
| Inbox (33)                                                                |             | Flickr Mail        | [Flicke] Recent activity on your photostream     |  |
| Drafts                                                                    |             | Flickr Mail        | [Flickr] You are tperry111(Thom)'s newest contac |  |
| SentMail                                                                  |             | Flickr Mail        | [Flickr] Recent activity on your photostream     |  |
| - A SpamDetector                                                          |             | Flickr Mail        | [Flickr] You are lack.paper.press' newest contac |  |
| Trash                                                                     |             | Flickr Mail        | [Flickr] Recent activity on your photostream     |  |
|                                                                           |             | Flickr Mail        | [Flickr] Recent activity on your photostream     |  |
|                                                                           |             | Flickr Mail        | [Flickr] New items from friends                  |  |
|                                                                           |             | Flickr Mail        | [Flickr] Your request to join FNIENDS! ~ Comm    |  |
|                                                                           |             | Flickr Mail        | [Flickr] Recent activity on your photostream     |  |
|                                                                           |             | Flickr Mail        | [Flickr] New items from friends                  |  |

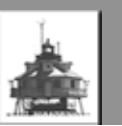

| verizon Mail Home   \ | Verizon Central   Newsroom   Shop   My Account SEARCH            |
|-----------------------|------------------------------------------------------------------|
| Sign Out   Help   F   | Feedback Basic Version                                           |
| EMAIL INBOX 33 UNR    | READ OF 33 MESSAGES                                              |
| ①                     | My Pix                                                           |
| 🕹 Inbox (33)          | 🛛 🔊 🖂 The Send 🔄 Save As Draft 🖪 Rich Text 🕈 Attach 📝 SpellCheck |
| Drafts                | From: Ibricephoto@verizon.net                                    |
| SentMail              | To: someone@somewhere                                            |
| SpamDetector          |                                                                  |
| Trash                 | Here they are!                                                   |
|                       | Laurie (Lauren) Brice                                            |
|                       |                                                                  |
| 0                     |                                                                  |
|                       |                                                                  |

Digital Photography Club of Annapolis

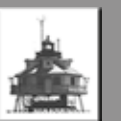

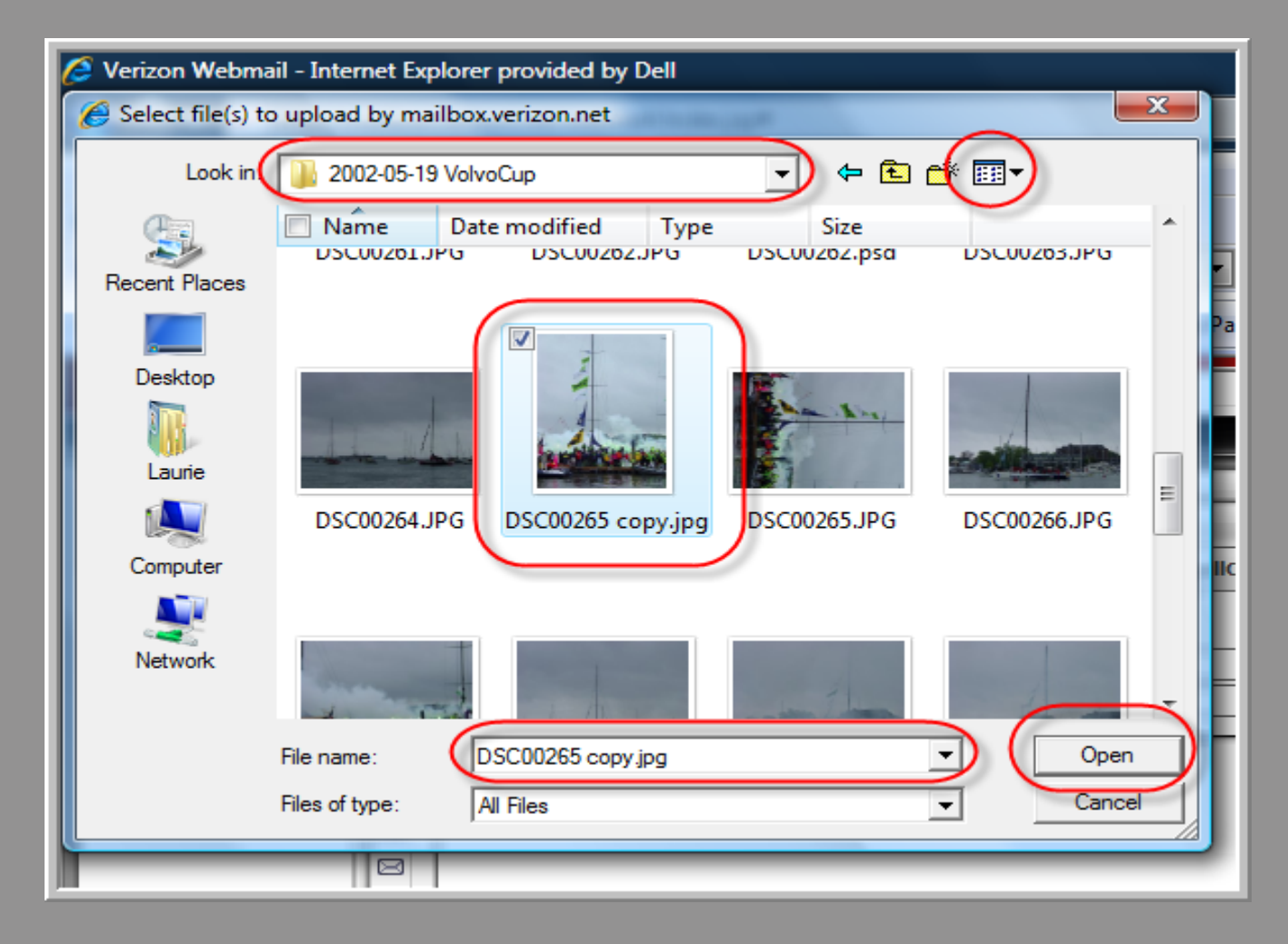

Digital Photography Club of Annapolis

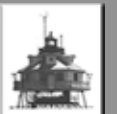

| Verizon Mail Home   Verizon Central   Newsroom   Shop   My Account Search                                                                                                    |  |
|----------------------------------------------------------------------------------------------------|--|
| Vericon       Mail Home   Verizon Central   Newsroom   Shop   My Account<br>SEARCH         Sign Out       Help       Feedback       Basic Version         Image: Search of the state of the state of the |  |

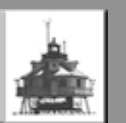

## Microsoft Webmail

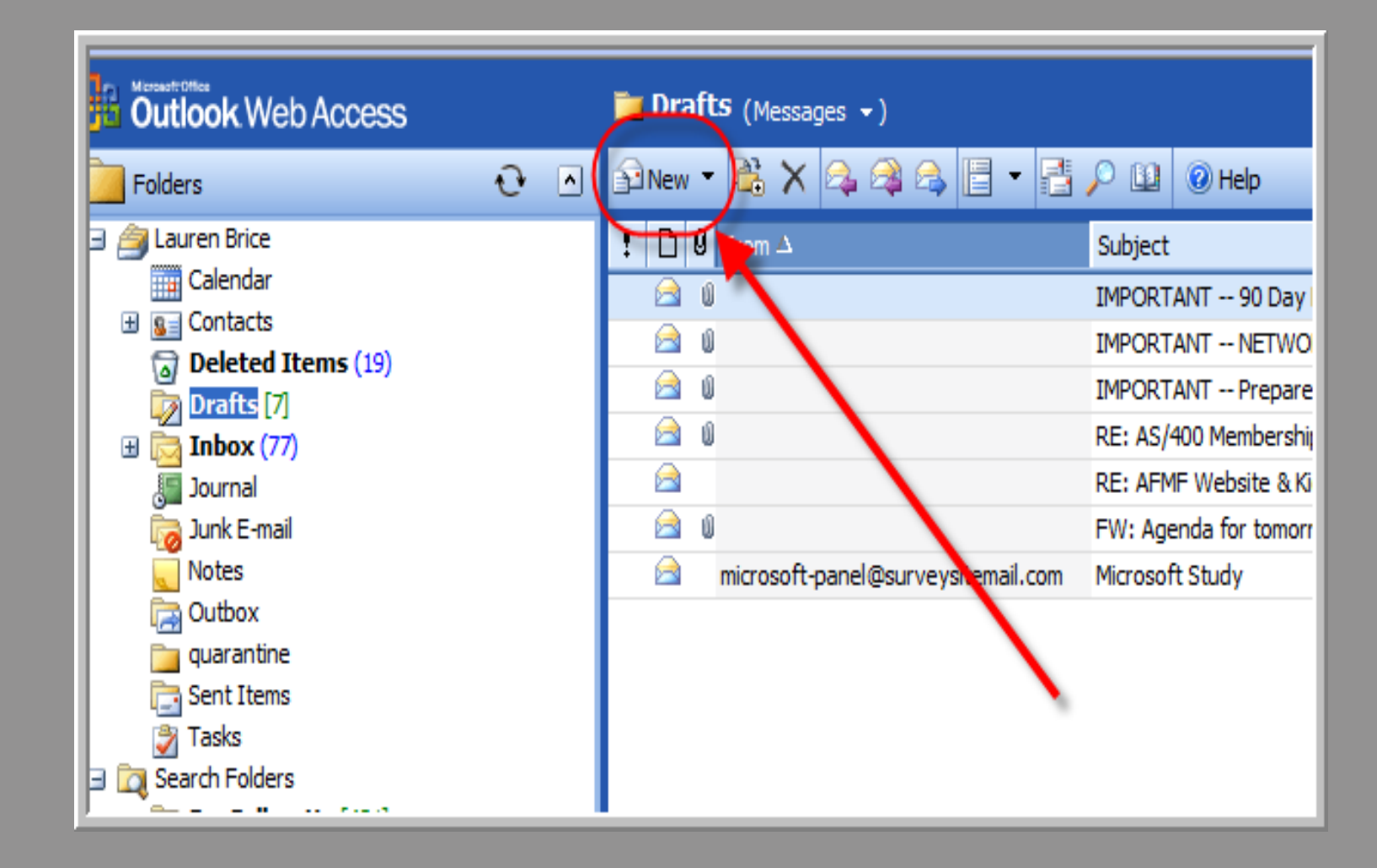

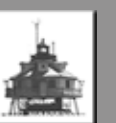

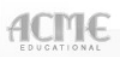

### Microsoft Webmail

| 7 | (                                                      | 🚱 Untitled Message - Internet Explorer provided by Dell |  |  |  |  |
|---|--------------------------------------------------------|---------------------------------------------------------|--|--|--|--|
| 2 | http://webmail.afa.org/exchange/itjobs/Drafts/?Cmd=new |                                                         |  |  |  |  |
| Ľ | =                                                      | 🖃 Send 🛃 🎒 🎉 🥙 🕕 🍇 🕴 🕒 Options 🔞 Help                   |  |  |  |  |
| 2 | F                                                      |                                                         |  |  |  |  |
|   |                                                        | To someone@somewhere                                    |  |  |  |  |
| Н |                                                        | <u>C</u> c                                              |  |  |  |  |
| Ш |                                                        | <u>B</u> cc                                             |  |  |  |  |
| Ш |                                                        | Subject: My Pix                                         |  |  |  |  |
| e | 1                                                      | Attachments:                                            |  |  |  |  |
| l |                                                        | Normal • A Arial • 10 • A B I U = = = = = =             |  |  |  |  |
| Ш |                                                        |                                                         |  |  |  |  |
| Ш |                                                        | Here they are!                                          |  |  |  |  |
| Ш |                                                        |                                                         |  |  |  |  |
| Ш |                                                        | Lauren P. Brice (Laurie)                                |  |  |  |  |
| Ш |                                                        | Air Force Association                                   |  |  |  |  |
| Ш |                                                        | 1501 Lee Highway                                        |  |  |  |  |

Digital Photography Club of Annapolis

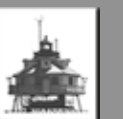

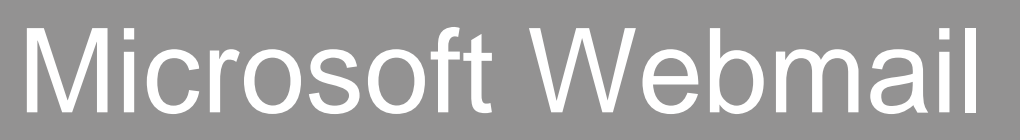

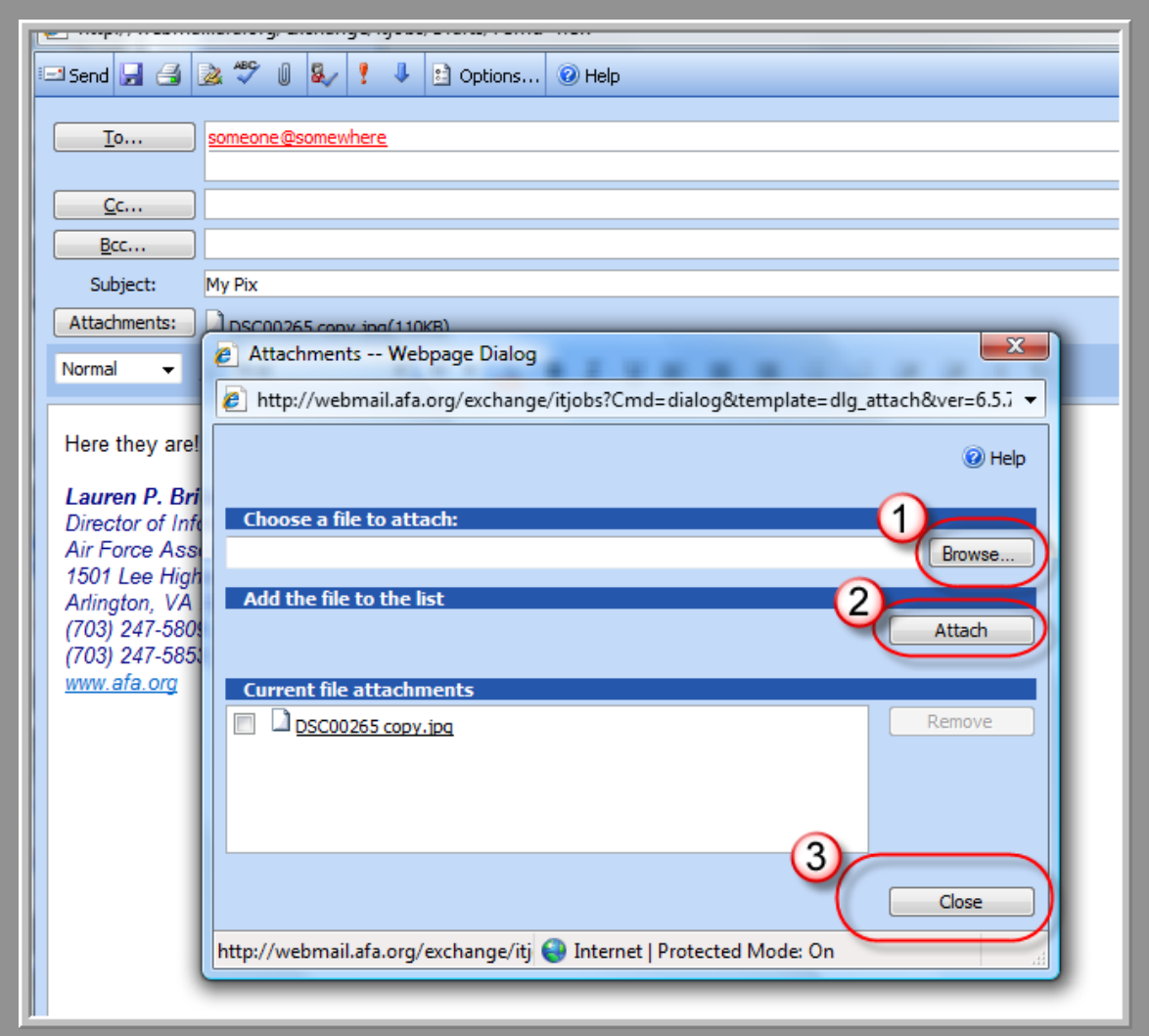

Digital Photography Club of Annapolis

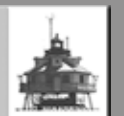

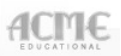

### Microsoft Webmail

|    | 🍯 My Pix - Inter                                                                                   | net Explorer provided by Dell                                            |
|----|----------------------------------------------------------------------------------------------------|--------------------------------------------------------------------------|
| 0  | 🕖 http://webm                                                                                      | ail.afa.org/exchange/itjobs/Drafts/?Cmd=new                              |
| 2  | Send 🗖 🛃                                                                                           | 🏂 🍄 🕕 🍇 🧜 🦆 Options 🥥 Help                                               |
|    | <u> </u>                                                                                           | someone@somewhere                                                        |
|    | <u>C</u> c                                                                                         |                                                                          |
|    | <u>B</u> cc                                                                                        |                                                                          |
|    | Subject:                                                                                           | My Pix                                                                   |
|    | Attachments:                                                                                       | DSC00265 copy.jpg(110KB)                                                 |
|    | Normal 👻                                                                                           | A Arial → 10 → A B I U = = = :=                                          |
| /e | Here they are<br>Lauren P. Br<br>Director of Ini<br>Air Force Ass<br>1501 Lee Hig<br>Arlington, VA | ice (Laurie)<br>formation Technology<br>sociation<br>hway<br>22209-11988 |

Digital Photography Club of Annapolis

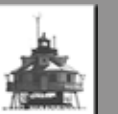

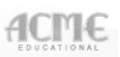

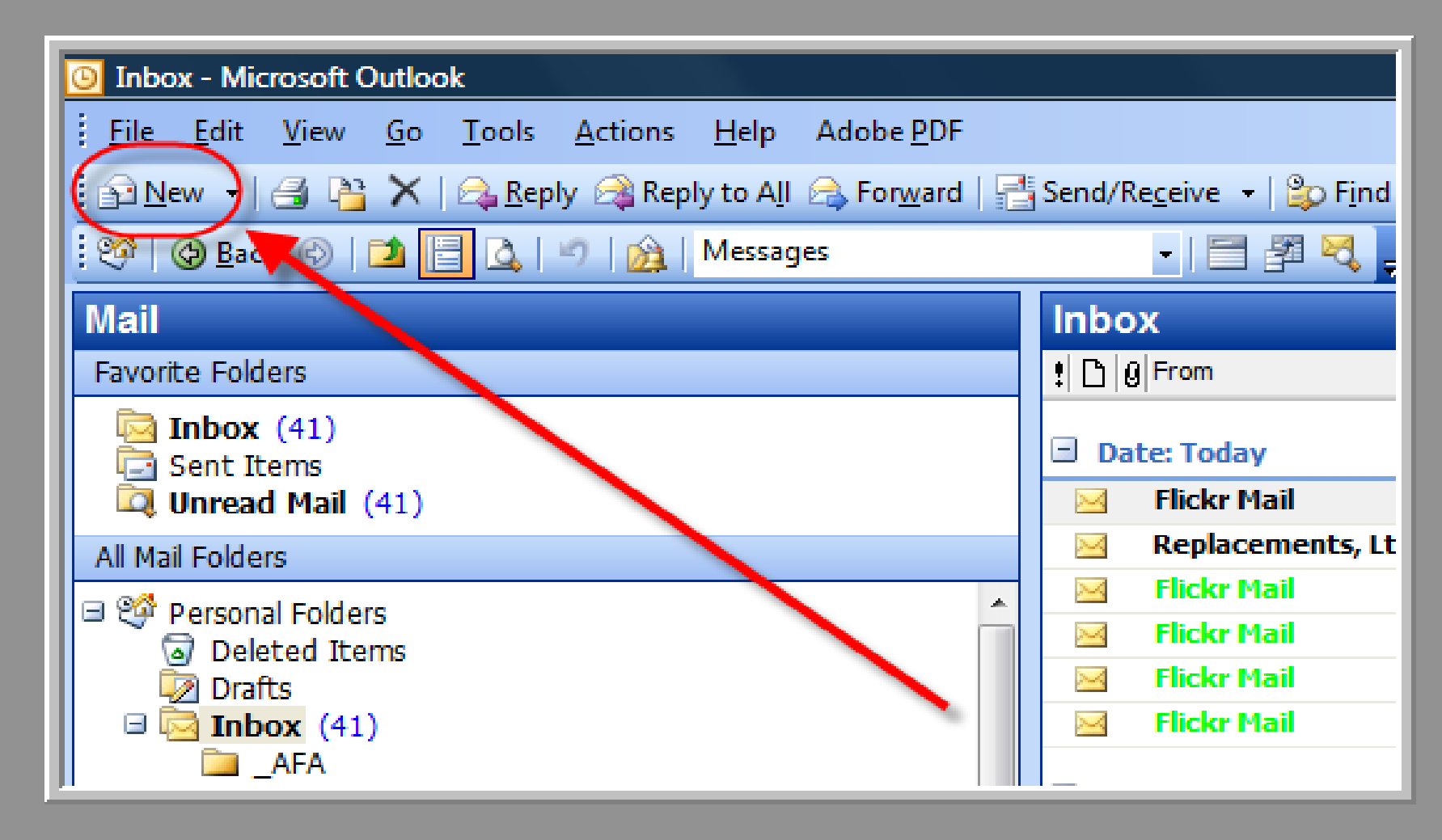

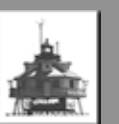

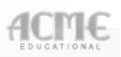

| Mail                                                                                                    |                                                                                                    | Inbox                                                        |
|----------------------------------------------------------------------------------------------------|----------------------------------------------------------------------------------------------------|--------------------------------------------------------------|
| Favorite Folders                                                                                                    |                                                                                                    | t 0 From Subjec                                              |
| Inbox (41)<br>Sent Items<br>Unread Mail (41)<br>All Mail Folders                                                                                                    | My pix - Message<br><u>Eile Edit V</u> iew Insert F <u>o</u> rmat                                                                                | <u>T</u> ools T <u>a</u> ble <u>W</u> indow Contrib <u>u</u> |
| Personal Folders  Personal Folders  Drafts  The provided strems  Drafts  Folders  Drafts  Folders  Drafts  Folders  Drafts  Folders  Drafts  Folders  Drafts  Folders  Drafts  Folders  Drafts  Folders  Folders | Attach as Adobe PDF<br>Attach as Adobe PDF<br>Send Accounts -<br>This message will be sent File<br>This message will be sent I File<br>Cc<br>Bcc | ▲♥ (1),   ,   ,                                              |
| <ul> <li>Family</li> <li>Friends</li> <li>IIBA-Business</li> <li>Jobs</li> <li>McAfee Anti-</li> <li>My Computer</li> <li>Photography</li> <li>Shopping</li> <li>Travel</li> </ul>                                                                                                    | Subject: My pix<br>Arial<br>Here they are!                                                                                                    | • 10 • <u>A</u> • <u>B</u> <u>I</u>                          |

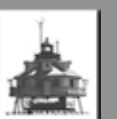

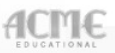

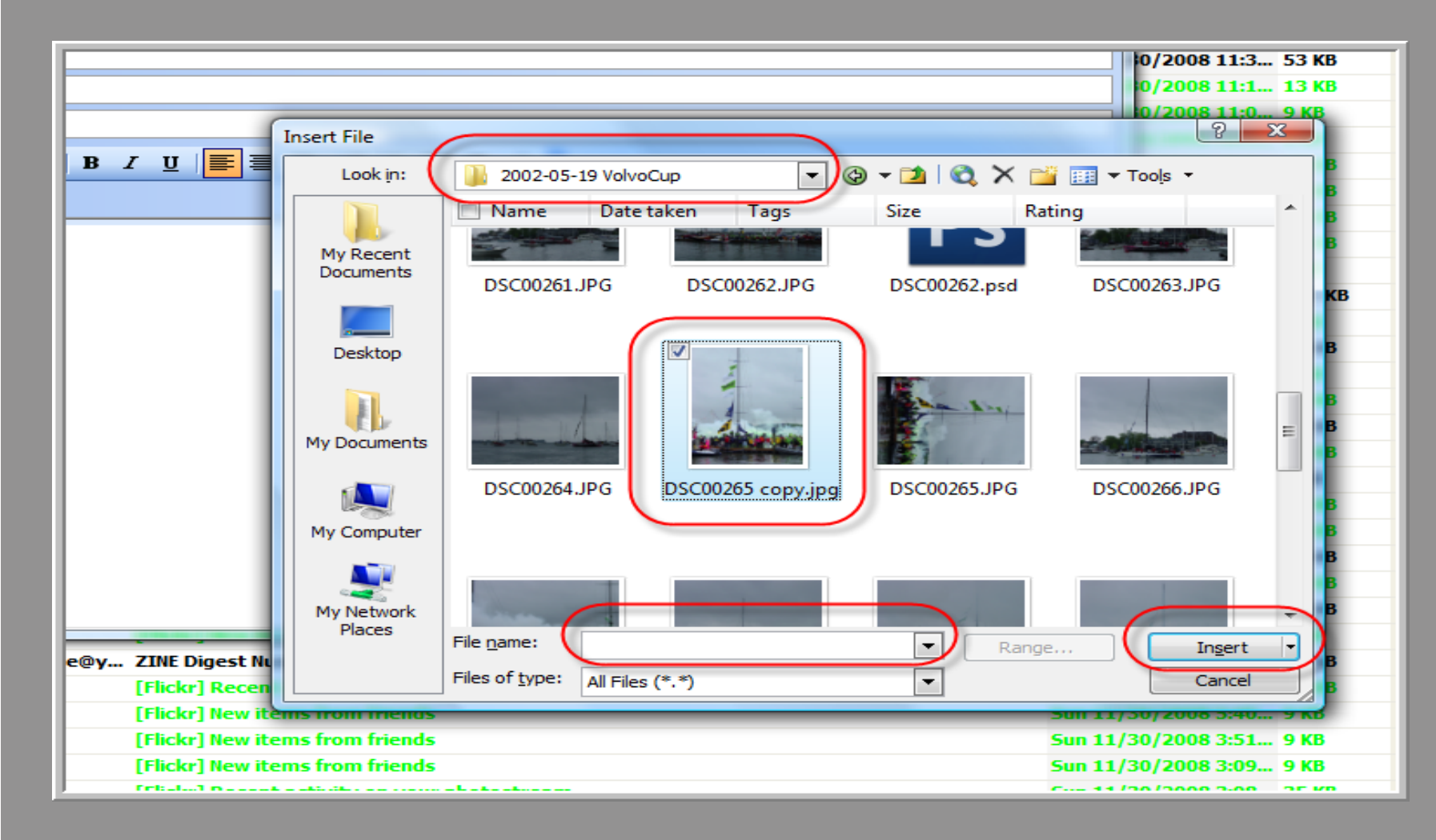

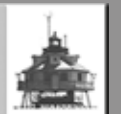

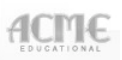

| dicrosoft Outlook                                                                                                    |                                                         |
|----------------------------------------------------------------------------------------------------|---------------------------------------------------------|
| the part part of another                                                                                                    | My pix - Message                                        |
| A A A A Margar                                                                                                    | File Edit View Insert Format Tools Table Window Contr   |
|                                                                                                    |                                                         |
| (i dagata                                                                                                    | Attach as Adobe PDF                                     |
| 1                                                                                                    | [ 📰 Send   Accounts 🕶   🕕 👻   🔛 🍇 / 🖂 📍 🦊   🎔   🖄 🛛 Opt |
|                                                                                                    | This message will be sent via Ibricephoto.              |
| The set one and fame has a                                                                                                    | To someone@somewhere                                    |
| A Contraction of the second second se | 1 Cc                                                    |
| a later of a second second sec | Bcc                                                     |
| Colourna 🛦                                                                                                    | Subject: My pix                                         |
| ∕licrosoft Outlool                                                                                                    | Attach DSC00265 copy.jpg (110 KB)                       |
| -                                                                                                    | E 🛃 🔏 👗 Arial - 10 - A - B I                            |
|                                                                                                    |                                                         |
|                                                                                                    | Here they are                                           |
|                                                                                                    | There they are                                          |
|                                                                                                    |                                                         |
| vlicrosoft Outloo⊦                                                                                                    |                                                         |

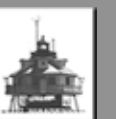

## Caution!

- Most email systems allow a message size no greater that 10 Mb
- Some systems set the limit to 5 Mb
- Many virus and spam filters will block messages containing .zip files ESPECIALLY if they are password protected

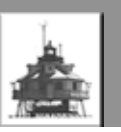

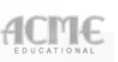

# Still Having Trouble?

- Review HELP for working with files
  - Saving (creating)
  - Copying
  - Deleting
  - Creating folders
  - Moving files between folders

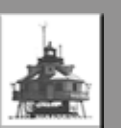

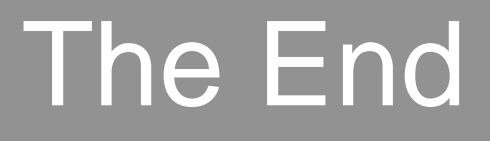

Digital Photography Club of Aunapolis

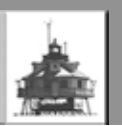